## Manuale per scaricare la certificazione per detrazioni 730:

Per poter scaricare la certificazione per le Detrazioni 730 procedere come segue.

Accedere al Modulo Web Genitori (solo da pc) dal link seguente:

http://www.schoolesuite.it/default1/mola

| COMUNE DI MOLA DI BARI 🥒         |  |
|----------------------------------|--|
| Spazioscuola                     |  |
| Accesso                          |  |
| Entra con SPID                   |  |
| Entra con CIE                    |  |
|                                  |  |
| <u>Informativa sulla privacy</u> |  |

Quindi accedere tramite credenziali semplici o SPID; verrete riportati nella vostra area personale, quindi cliccare sulla voce "Documenti disponibili" presente nel menù "Informazioni" sulla sinistra:

| Menu principale           |                                                               |       |                 |           |               |                                         |       |  |
|---------------------------|---------------------------------------------------------------|-------|-----------------|-----------|---------------|-----------------------------------------|-------|--|
| Elenco Consumatori        | Elenco Consumatori Home / Elenco Consumatori                  |       |                 |           |               |                                         |       |  |
|                           |                                                               |       |                 |           | Andre - Weit- |                                         |       |  |
| 🔒 Modifica Password       | Consumatori                                                   | Saldo | Ultima Ricarica | Categoria | Servizi       | Codice personale di ricarica            | Dieta |  |
| 💄 Modifica il tuo profilo |                                                               |       |                 |           |               |                                         |       |  |
| 😝 Esci                    |                                                               |       |                 |           |               |                                         |       |  |
|                           |                                                               |       |                 |           |               |                                         |       |  |
| Documenti disponibili     |                                                               |       |                 |           |               |                                         |       |  |
| 🗱 Novità                  |                                                               |       |                 |           |               |                                         |       |  |
| 1 Richiesta informazioni  |                                                               |       |                 |           |               |                                         |       |  |
| ? Domande Frequenti       |                                                               |       |                 |           |               |                                         |       |  |
|                           |                                                               |       |                 |           |               |                                         |       |  |
| 🚖 Aggiungi a Preferiti    |                                                               |       |                 |           |               |                                         |       |  |
|                           |                                                               |       |                 |           |               |                                         |       |  |
|                           | DEMODSSCM Spazio Scuola® da <u>Progetti e Soluzioni spa</u> 1 |       |                 |           |               | a® da <u>Progetti e Soluzioni spa</u> † |       |  |

Apparirà dunque una nuova finestra all'interno della quale troverete la certificazione disponibile in formato PDF

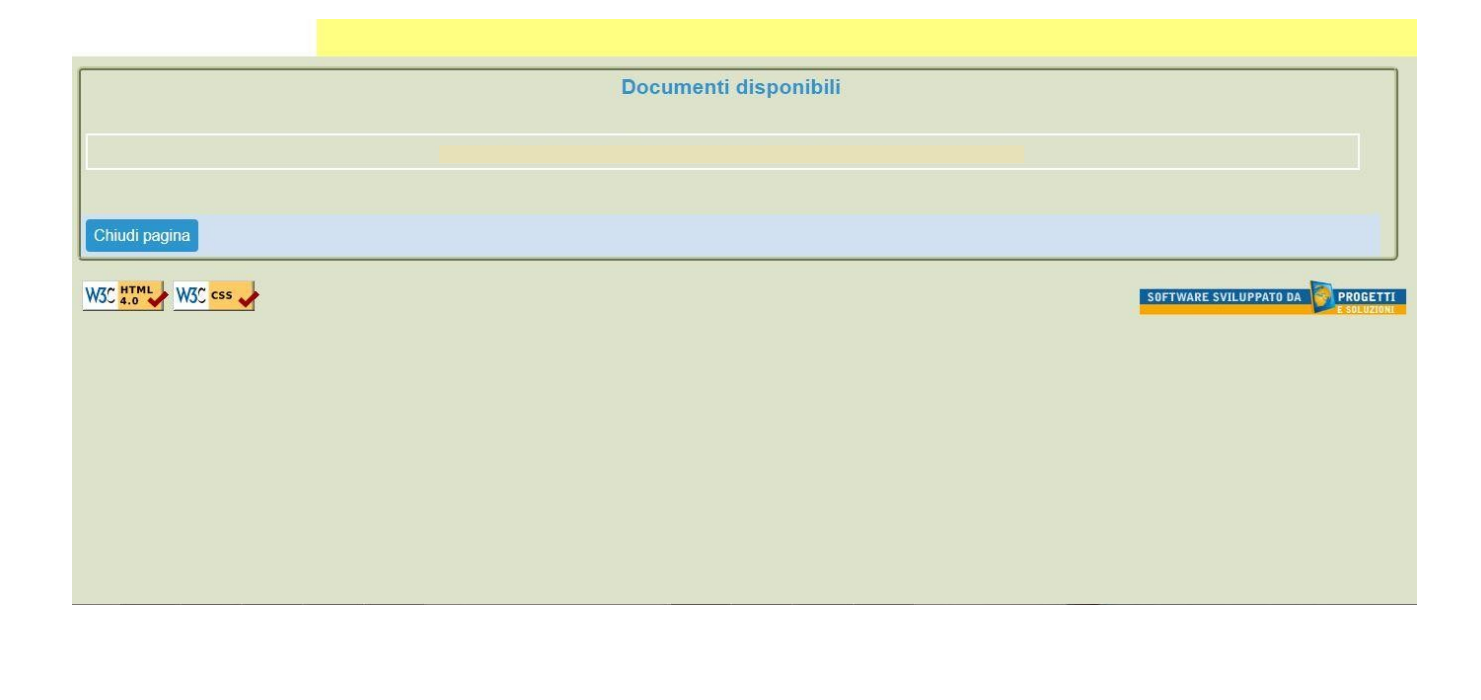

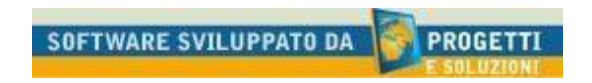